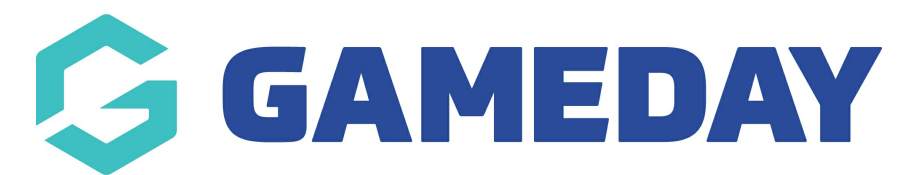

## How do I submit a Match Day Report?

Last Modified on 30/11/2023 2:14 pm AEDT

As an umpire/match official you may be asked to fill in match reports for matches that you have been assigned to.

These reports can vary from incident and misconduct reports to facility/pitch inspection reports. These reports may also vary between each association/league.

You can access these match reports one of two ways:

- Via the match day reports tab within the match list
- Via the match day reports tab within each individual match

## VIA MATCH RESULTS

- 1. Log in via your match official profile within Gameday Passport.
- 2. Apply the relevant dates for the match/es you need.
- 3. Click on the **MATCH DAY REPORTS** button against the relevant match.

| POSTPONED - Women's State League 1<br>South-East | Round<br>16 | <u>Monash University Playing Fields -</u><br><u>Pitch 1</u> | Enter Results | Match Day Reports | * |  |
|--------------------------------------------------|-------------|-------------------------------------------------------------|---------------|-------------------|---|--|
|--------------------------------------------------|-------------|-------------------------------------------------------------|---------------|-------------------|---|--|

4. Click on the name of the report you need to fill out

| POSTPONED - Women's State League 1<br>South-East | Round<br>16 | Monash University Playing Fields -<br>Pitch 1 | Enter Results | Match Day Reports                                     |
|--------------------------------------------------|-------------|-----------------------------------------------|---------------|-------------------------------------------------------|
|                                                  |             |                                               |               | Yellow Cards to Team<br>Officials in Technical Area 2 |
|                                                  |             |                                               |               | Incident Report 2                                     |
|                                                  |             |                                               |               | Incident Report 4                                     |
|                                                  |             |                                               |               | Misconduct Report 4                                   |
|                                                  |             |                                               |               | Yellow Cards to Team<br>Officials in Technical Area 3 |
|                                                  |             |                                               |               | Yellow Cards to Team<br>Officials in Technical Area 4 |

- 5. Fill out report.
- 6. Click **SUBMIT**.

Once the report/s have been completed it will update accordingly.

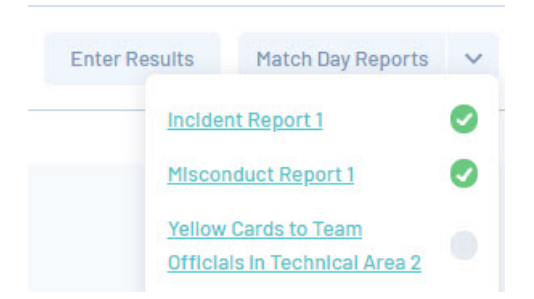

## VIA EACH INDIVIDUAL MATCH

- 1. Log in via your match official profile within Gameday Passport.
- 2. Apply the relevant dates for the match/es you need.
- 3. Click on the **ENTER RESULTS** button against the relevant match.

|                          | Competition                      | Round       | Venue                 |               |
|--------------------------|----------------------------------|-------------|-----------------------|---------------|
| oys vs. Mazenod Football | POSTPONED - Boys' South-East 16B | Round<br>15 | Prospect Hill Reserve | Enter Results |

4. Click on the **MATCH DAY REPORTS** tab.

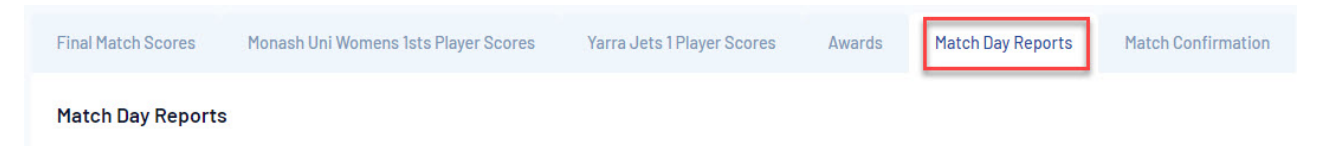

- 5. Click on the name of the report you need to fill out.
- 6. Fill out report and click **SUBMIT** once completed.
- 7. This tab will now update to reflect accordingly.

| Completed? | Last Update                          |
|------------|--------------------------------------|
| 0          | by Abasi, Ali on 2021-08-18 23:17:52 |
| 0          | No update                            |
|            | No update                            |
|            | No update                            |
| Ø          | by Abasi, Ali on 2021-08-18 23:17:02 |
|            | Completed?                           |